#### 第5章. 音声応答サービスの利用方法

音声応答サービスは、コンピュータの音声に従って、ご利用になりたいサービスや施設名、時間帯、利用 目的等の番号をプッシュ式電話で入力していくサービスです。

ただし、プッシュ式にはプッシュ回線とダイヤル回線があり、ダイヤル回線の場合にはトーン信号に切替 える必要があります。トーン信号に切替えるには、「音声応答サービス電話番号」にダイヤル後、\*か#ボ タン又は PB ボタンを押してください。

具体的な操作方法は、P. 53~62をご覧ください。

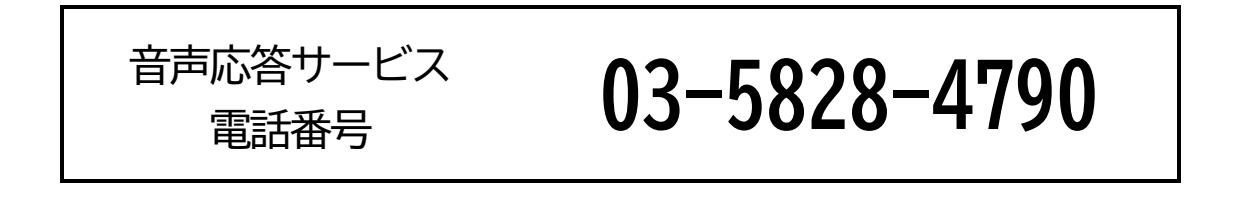

おかけ間違いのないよう、番号をよく確かめてダイヤルしてください。

#### 1)利用申込コードについて

P. 63~74の一覧表でコードを確認し、あらかじめP. 81「電話利用メモ」にご記入の上お電話いただきますと便利です。

#### 2) サービスコード一覧表

ご利用いただけるサービスは、次のとおりです。各サービスの音声案内例を参考に、利用申込の手順を 確認ください。

| サービスコード | サービス名              | 7              |
|---------|--------------------|----------------|
| 01      | 抽選の申込              |                |
| 02      | 抽選申込内容の照会及び抽選申込の取  | ズ消             |
| 03      | 抽選結果の確認及び利用の確定     |                |
| 04      | 空き状況の案内            |                |
| 05      | 空き施設の先着順予約申込       |                |
| 06      | 予約の照会(予約内容の確認)及び取消 |                |
| 09      | 音声によるサービスコード案内     |                |
| 11      | システムの案内            | (※FAX 機能付電話のみ) |
| 12      | サービスコードの案内         | (※FAX 機能付電話のみ) |
| 13      | 抽選申込状況の案内          | (※FAX 機能付電話のみ) |
| 14      | 空き状況の案内            | (※FAX 機能付電話のみ) |

### 3) 電話による利用申込の手順

## 共通:サービス開始・ログイン

| No. | 電話からの音声案内             | プッシュする番号等       | 次のメッセージ |
|-----|-----------------------|-----------------|---------|
| 1   | ご利用ありがとうございます。台東区公共施設 |                 | 2       |
|     | 予約システムです。             | _               |         |
| 2   | ご利用になりたいサービスのコード番号をどう | [01]を入力         | 3       |
|     | ぞ。                    | 抽選申込(例)         |         |
|     |                       | →P.52コード表参      |         |
|     |                       | 照               |         |
| 3   | 抽選申込(サービス名)ですね。よろしければ | [1]を入力          | 4       |
|     | 「1」、違う場合は「0」をどうぞ。     | [ <b>0]</b> を入力 | 2       |
| 4   | (ログイン済、不要な場合は省略)      | [利用者 ID(8 桁)]   | 5       |
|     | 登録番号をどうぞ。             |                 |         |
| 5   | (ログイン済、不要な場合は省略)      | [(暗証番号)#]       |         |
|     | 暗証番号を入力して#を押してください。   |                 |         |

## サービスコード 01:抽選の申込

#### (例)台東リバーサイドスポーツセンターの体育館を午前・午後連続して使用するための抽選申込を行う場合

| No. | 電話からの音声案内             | プッシュする番号等         | 次のメッセージ |
|-----|-----------------------|-------------------|---------|
| 1   | 施設コードを6桁でどうぞ。         | [011110]          | 2       |
|     |                       | 台東リバーサイドスポー       |         |
|     |                       | ツセンター 体育館 弓       |         |
|     |                       | 道場(例)             |         |
|     |                       | →P. 64コード表参照      |         |
| 2   | 対象の日を西暦から8桁でどうぞ。      | [20180401]        | 3       |
|     |                       | 2018 年 4 月 1 日の場合 |         |
|     |                       | (例)               |         |
| 3   | 情報を準備しています。しばらくお待ちくださ | _                 | 4       |
|     | ι,                    |                   |         |
| 4   | リバーサイドスポーツセンター体育館、弓道  | [1]を入力            | 5       |
|     | 場、2018年4月1日ですね。       | [0]を入力            | 1       |
|     | よろしければ「1」、違う場合は「0」をどう |                   |         |
|     | ぞ。                    |                   |         |
| 5   | (※申込可能な場合)            | <b>—</b>          | 6       |
|     | (※申込可能な期間ではない場合)      |                   | 13      |
|     | 選択された施設、年月日は、抽選申込できませ | _                 |         |
|     | ho                    |                   |         |
|     | (※施設を利用できない場合)        | _                 | 1       |
|     | 休館、行事等のためご利用になれません。   | _                 |         |

| 6          | 始まりの時間を4桁でどうぞ。                  | [0900]9時の場合(例)  | $\bigcirc$ |
|------------|---------------------------------|-----------------|------------|
| $\bigcirc$ | 終わりの時間を4桁でどうぞ。                  | [1700]17時の場合(例) | 8          |
| 8          | 利用目的コードを2桁でどうぞ。利用目的コー           | [53] アーチェリー、和   | 9          |
|            | ドを読上げる場合は <b>「99」</b> を押してください。 | 弓(例)            |            |
|            |                                 | →P. 63コード表参照    |            |
| 9          | リバーサイドスポーツセンター体育館、弓道            |                 | 10         |
|            | 場、2018年4月1日9時0分から17時0分、         | _               |            |
|            | アーチェリー、和弓、13,000円ですね。           |                 |            |
| 10         | もう一度内容をお聞きになる場合は「1」、よ           | [1]を入力          | 9          |
|            | ろしければ「2」、違う場合は「0」をどうぞ。          | [2]を入力          | 1          |
|            |                                 | [0]を入力          | 1          |
| 1          | 人数をどうぞ。入力が終了したら「シャープ」           | [10#]10人の場合(例)  | 12         |
|            | を押してください。                       |                 |            |
| 12         | 申込を受け付けました。続けて申込を行う場合           | [1]を入力          | 1          |
|            | は「1」、他のサービスをご利用になる場合は           | [0]を入力          | 【共通:サービス   |
|            | 「0」をどうぞ。電話サービスを終わらせる場           |                 | 開始・ログイン】   |
|            | 合は受話器を置いてください。                  |                 | 2          |
|            |                                 |                 |            |
| (13)       | もう一度内容をお聞きになる場合は「1」、別           | [1]を入力          | 5          |
|            | の日にちをお調べになる場合は「2」、別の施           | [2]を入力          | 2          |
|            | 設をお調べになる場合は「3」、他のサービス           | [3]を入力          | 1          |
|            | をご利用になる場合には「0」をどうぞ。電話           | [0]を入力          | 【共通:サービス   |
|            | サービスを終わらせる場合は、受話器を置いて           |                 | 開始・ログイン】   |
|            | ください。                           |                 | 2          |
|            |                                 |                 |            |

■ 午前と午後を連続して使用する場合は、午前から申込んで、終了日を午後にしてお申込ください。

■ 窓口へお申込の際は、施設の休館日等にご注意ください。

サービスコード 02: 抽選申込内容の照会及び抽選申込の取消

| No.                                                                                                    | 電話からの音声案内                                | プッシュする <del>番号等</del> | 次のメッセージ                |
|----------------------------------------------------------------------------------------------------|------------------------------------------|-----------------------|------------------------|
| 1                                                                                                    | (※抽選申込情報がある場合)                           | [1]を入力                | 1                      |
| あなたの申込件数は〇件です。〇件目は、<br>(例) リバーサイドスポーツセンター体育                                                                  | あなたの申込件数は〇件です。〇件目は、                      | [2]を入力                | ①(次の申込内容)              |
|                                                                                                    | (例)リバーサイドスポーツセンター体育                      | [9]を入力                | 2                      |
|                                                                                                    | 館、 弓道場、 4月1日、 9時0分から17時<br>0分、13,000円です。 | [0]を入力                | 【共通:サービス開<br>始・ログイン】 ② |
| もう一度内容をお聞きになる場合は<br>「1」、次の申込内容をお聞きになる場合<br>は「2」、この申込を取り消しする場合は<br>「9」、他のサービスをご利用になる場合<br>は「0」をどうぞ。電話サービスを終わら |                                          |                       |                        |
|                                                                                                    | せる場合は受話器を置いてください。                        |                       |                        |
|                                                                                                    | (※抽選申込情報がない場合)                           | [1]を入力                | 1                      |
|                                                                                                    | あなたの申込件数は0件です。もう一度内                      | [0]を入力                | 【共通:サービス開              |
|                                                                                                    | 谷をお聞きになる場合は  1] 、他のサー                    |                       | 始・ログイン】 ②              |
|                                                                                                    | ヒスをこ利用になる場合は   <b>リ</b> ] をとう            |                       |                        |
|                                                                                                    | て。电応リーレスを於りりせる場合は文祜<br>男を置いてください         |                       |                        |
| 2                                                                                                    | 由込を取り消してもよろしいですか。取り                      | <br>「1]を入力            | 3                      |
|                                                                                                    | 消しをする場合は「1」、取り消しをしな                      | [ <b>1</b> ]を入力       | 1                      |
|                                                                                                    | い場合は「0」をどうぞ。                             | [0] () ()             |                        |
| 3                                                                                                    | (※取消可能な場合)                               | [1]を入力                | 1                      |
|                                                                                                    | 申込を取り消しました。                              | [0]を入力                | 【共通:サービス開              |
|                                                                                                    | 次の申込をお聞きになる場合は「1」、                       |                       | 始・ログイン】②               |
|                                                                                                    | 他のサービスをご利用になる場合は「0」                      |                       |                        |
|                                                                                                    |                                          |                       |                        |
|                                                                                                    | 電話サーヒスを終わらせる場合は受話器を<br>  累いエノザキン         |                       |                        |
|                                                                                                    |                                          |                       | 1                      |
|                                                                                                    |                                          |                       |                        |
|                                                                                                    | で、取消できません。次の由込をお聞きに                      | [0]を入力                | ↓ ↓ − ヒス開              |
|                                                                                                    | なる場合は「1」、他のサービスをご利用                      |                       |                        |
|                                                                                                    | になる場合は「0」をどうぞ。                           |                       |                        |
|                                                                                                    | 電話サービスを終わらせる場合は受話器を                      |                       |                        |
|                                                                                                    | 置いてください。                                 |                       |                        |

### サービスコード 03: 抽選結果の確認及び利用の確定

| No. | 電話からの音声案内            | プッシュする番号等 | 次のメッセージ   |
|-----|----------------------|-----------|-----------|
| 1   | (※当選情報がある場合)         | [1]を入力    | 1         |
|     | あなたの当選件数は○件です。○件目は、  | [2]を入力    | ①(次の申込内容) |
|     | (例)リバーサイドスポーツセンター体育  | [9]を入力    | 2         |
|     | 館、弓道場、4月1日、9時0分から17時 | [0]を入力    | 【共通:サービス開 |
|     | 0 分、13,000 円です。      |           | 始・ログイン】②  |
|     | もう一度内容をお聞きになる場合は     |           |           |
|     | 「1」、次の当選内容をお聞きになる場合  |           |           |
|     | は「2」、この当選内容を確定する場合は  |           |           |
|     | 「9」、他のサービスをご利用になる場合  |           |           |
|     | は「0」をどうぞ。電話サービスを終わら  |           |           |
|     | せる場合は受話器を置いてください。    |           |           |
|     | (※当選情報がない場合)         | [1]を入力    | 1         |
|     | あなたの当選件数は0件です。       | [0]を入力    | 【共通:サービス開 |
|     | もう一度内容をお聞きになる場合は     |           | 始・ログイン】②  |
|     |                      |           |           |
|     | 他のサービスをご利用になる場合は「0」  |           |           |
|     | をどうぞ。                |           |           |
|     | 電話サービスを終わらせる場合は受話器を  |           |           |
|     | 直いてくたさい。             |           |           |
| (2) | 〇件目を当選確定しました。次の当選内容  |           |           |
|     | をお聞きになる場合は「1」、他のサービ  | [0]を人力    |           |
|     | 人をこ利用になる場合は「U」をとった。  |           | 始・ロクイン] ② |
|     | 電話サーヒスを終わらせる場合は受話器を  |           |           |
|     | 直いてくたさい。             |           |           |

※使用料の払込方法の応答

使用料の払込方法は利用施設ごとに異なります。使用料払込方法の応答内容により、各施設へ使用料を払 込み、使用承認を受けてください。

## サービスコード 04:空き情報の案内

| No.              | 電話からの音声案内                         | プッシュする番号等         | 次のメッセージ    |
|------------------|-----------------------------------|-------------------|------------|
| 1                | 施設コードを6桁でどうぞ。                     | [011110]          | 2          |
|                  |                                   | 台東リバーサイドスポー       |            |
|                  |                                   | ツセンター 体育館 弓       |            |
|                  |                                   | 道場(例)             |            |
|                  |                                   | →P. 64コード表参照      |            |
| 2                | 対象の日を西暦から8桁でどうぞ。                  | [20180401]        | 3          |
|                  |                                   | 2018 年 4 月 1 日の場合 |            |
|                  |                                   | (例)               |            |
| 3                | 情報を準備しています。 しばらくお待ちくだ             | _                 | 4          |
|                  | さい。                               |                   |            |
| 4                | リバーサイドスポーツセンター体育館、弓道              | [1]を入力            | 5          |
|                  | 場、2018年4月1日ですね。                   | [0]を入力            | $\bigcirc$ |
|                  | よろしければ「1」、違う場合は「0」をどう             |                   |            |
|                  | そ。<br>                            |                   |            |
| (5)              | (※参照可能な場合※)                       |                   | 6          |
|                  | (例)リバーサイドスポーツセンター体育               | _                 |            |
|                  | 館、 弓道場、 2018 年 4 月 1 日は空きがありま     |                   |            |
|                  |                                   |                   |            |
|                  |                                   |                   | (T)        |
|                  | 選択された施設、年月日は、空さ状況の照会              | _                 |            |
|                  | や予約申込はでさません。                      |                   |            |
|                  | (※施設を利用でさない場合※)                   | _                 | Û          |
|                  | 14時、行事寺のためこ利用になれません。              | <b>[1]</b> + 1 +  |            |
| (6)              | もつ一段内谷をの闻さになる場合は「」、               | [[]を入]            | 5          |
|                  | 別の日にらをの調べになる場合は「2」、               | [[2]を入力]          |            |
|                  |                                   |                   |            |
|                  |                                   | [4]を入刀            | 【05:空さ施設の先 |
|                  | 11000-10人をこ利用による場合には「10」を         |                   |            |
|                  | こうて。<br>  雪託サービスを絞わらせス提合け  一 受託男を | [0]を入力            |            |
|                  | 電いてください。                          |                   | 始・ロジョン」    |
| $\overline{(7)}$ | もう一度内容をお聞きになる場合は「1」               |                   | 6          |
| $\mathbb{U}$     | 別の日にちをお調べになる場合は「2」                | [ <b>2</b> ]を入力   | 2          |
|                  | 別の施設をお調べになる場合は「3」、                | [ <b>3]</b> を入力   | 1          |
|                  | 他のサービスをご利用になる場合には「0」を             | 「0]を入力            | └──        |
|                  | どうぞ。                              |                   | は・ログイン】②   |
|                  | 電話サービスを終わらせる場合は、受話器を              |                   |            |
|                  | 置いてください。                          |                   |            |

## サービスコード 05:空き施設の先着順予約申込

| No.          | 電話からの音声案内                               | プッシュする番号等        | 次のメッセージ                  |
|--------------|-----------------------------------------|------------------|--------------------------|
| 1            | 施設コードを6桁でどうぞ。                           | [011110]         | 2                        |
|              |                                         | 台東リバーサイドスポー      |                          |
|              |                                         | ツセンター 体育館 弓      |                          |
|              |                                         | 道場(例)            |                          |
|              |                                         | →P. 64コード表参照     |                          |
| 2            | 対象の日を西暦から8桁でどうぞ。                        | [20180210]       | 3                        |
|              |                                         | 2018年2月10日の場合    |                          |
|              |                                         | (19月)            |                          |
| (3)          | 情報を準備しています。しはらくお待らくた<br>  さい。           | _                | 4                        |
| (4)          | リバーサイドスポーツセンター体育館、弓道                    | [1]を入力           | 5                        |
| Ŭ            | 場、2018年2月10日ですね。よろしければ                  | [0]を入力           | 1                        |
|              | 「1」、違う場合は「0」をどうぞ。                       |                  |                          |
| 5            | (※申込可能な場合)                              | _                | 6                        |
|              | (※申込可能な期間ではない場合)                        |                  |                          |
|              | 選択された施設、年月日は、予約申込できま                    | _                | 13                       |
|              | せん。                                     |                  |                          |
|              | (※施設を利用できない場合)                          | _                | 1                        |
|              | 休館、行事等のためご利用になれません。                     |                  |                          |
| 6            | 始まりの時間を4桁でどうぞ。                          | [0900]9時の場合(例)   | $\overline{\mathcal{D}}$ |
| $\bigcirc$   | 終わりの時間を4桁でどうぞ。                          | [1700]17時の場合(例)  | 8                        |
| 8            | 利用目的コードを2桁でどうぞ。利用目的コ                    | [53] アーチェリー、和    | 9                        |
|              | ードを読上げる場合は「99」を押してくださ                   |                  |                          |
|              |                                         | →P. 63コード表参照     |                          |
| (9)          | リハーサイドスホーツセンター体育館、弓道                    |                  | 10)                      |
|              |                                         | _                |                          |
| 10           |                                         | <b>[1]</b> ± ] + |                          |
| $\mathbb{U}$ | もう一反内谷をの闻さになる場口は「」、                     |                  | 9                        |
|              | るつしければ「2」、建了場日は「0」をとう                   |                  |                          |
| (11)         | こ。                                      | [10#]10 人の担今 (周) | U                        |
| U            | 「利用人数をとうと。人力が除了したら「ノヤ<br>  ープ」を押してください。 |                  | 12                       |
| 12           | 予約を受け付けました。利用当日、登録カー                    | [1]を入力           | 1                        |
|              | ドをお持ちください。続けて申込を行う場合                    | [0]を入力           | 【共通:サービス開                |
|              | は「1」、他のサービスをご利用になる場合                    |                  | 始・ログイン】②                 |
|              | は「0」をどうぞ。電話サービスを終わらせ                    |                  |                          |
|              | る場合は受話器を置いてください。                        |                  |                          |
| 13           | もう一度内容をお聞きになる場合は「1」、                    | [1]を入力           | 5                        |
|              | 別の日にちをお調べになる場合は「2」、別                    | [2]を入力           | 2                        |
|              | の施設をお調べになる場合は「3」、他のサ                    |                  | 1                        |
|              | ーヒスをこ利用になる場合には「0」をどう                    |                  | ~                        |

| ぞ。電話サービスを終わらせる場合は、 | 受話 | [0]を入力 | 【共通:サービス開 |
|--------------------|----|--------|-----------|
| 器を置いてください。         |    |        | 始・ログイン】②  |

#### ※使用料の払込方法の応答

使用料の払込方法は利用施設ごとに異なります。使用料払込方法の応答内容により各施設へ使用料を払込 み、使用承認を受けてください。

- 午前と午後を連続して使用する場合は、午前から申込んで、終了日を午後にしてお申込ください。
- 窓口へお申込の際は、施設の休館日等にご注意ください。

サービスコード 06:予約内容の確認及び取消

| No.                                      | 電話からの音声案内                               | プッシュする番号等         | 次のメッセージ                      |
|------------------------------------------|-----------------------------------------|-------------------|------------------------------|
| 1                                        | (※予約情報がある場合)                            | [1]を入力            | 1                            |
|                                          | あなたの予約件数は○件です。○件目は、                     | [2]を入力            | <ol> <li>(次の申込内容)</li> </ol> |
|                                          | (例)リバーサイドスポーツセンター体育                     | [9]を入力            | 2                            |
|                                          | 館・弓道場、4月1日、9時0分から17時0                   | [0]を入力            | 【共通:サービス開                    |
|                                          | 分、13,000円です。もう一度内容をお聞きに                 |                   | 始・ログイン】②                     |
|                                          | なる場合は「1」、次の申込内容をお聞きに                    |                   |                              |
|                                          | なる場合は「2」、この申込を取り消しする                    |                   |                              |
|                                          | 場合は19」、他のサービスをご利用になる                    |                   |                              |
|                                          | 場合は「0」をどうぞ。電話サービスを終わ                    |                   |                              |
|                                          | らせる場合は受話器を直いくくたさい。                      |                   |                              |
| 0                                        |                                         | 「1]ナ┐十            | <b>()</b>                    |
| $\ \ \ \ \ \ \ \ \ \ \ \ \ \ \ \ \ \ \ $ | 丁和を取り消してもようしいですか。取り消したするほうに、取り消したするほうに、 | [1]を八/J<br>[0]ナュー |                              |
|                                          | しとりる場口は「」、取り用しとしない場合は「のたどうぞ             | 「「ふん」             | $\bigcirc$                   |
| (২)                                      | (※予約取消可能が提合)                            | 「1]を入力            | 1                            |
| 9                                        | 次の予約をお聞きに                               | [1]を入力            | 「土通:サービス開                    |
|                                          | なる場合は「1」、他のサービスをご利用に                    |                   | は・ログイン】②                     |
|                                          | なる場合は「0」をどうぞ。電話サービスを                    |                   |                              |
|                                          | 終わらせる場合は受話器を置いてください。                    |                   |                              |
|                                          | (※予約取消不可の場合)                            | [1]を入力            | 1                            |
|                                          | この予約は電話からは取消できません。施設                    | [0]を入力            | 【共通:サービス開                    |
|                                          | までお問い合わせください。次の予約をお聞                    |                   | 始・ログイン】②                     |
|                                          | きになる場合は「1」、他のサービスをご利                    |                   |                              |
|                                          | 用になる場合は「0」をどうぞ。電話サービ                    |                   |                              |
|                                          | スを終わらせる場合は受話器を置いてくださ                    |                   |                              |
|                                          | ℓ ۱ <sub>°</sub>                        |                   |                              |

## サービスコード 09:サービスコードの案内

| No.        | 電話からの音声案内                                                                                                    | プッシュする番号等      | 次のメッセージ                              |
|------------|----------------------------------------------------------------------------------------------------|----------------|--------------------------------------|
| <u>No.</u> | <ul> <li>電話からの音声案内</li> <li>サービスコードの案内をします。</li> <li>抽選の申込は「01」、</li> <li>抽選申込内容の照会及び抽選申込の取消は「02」、</li> <li>抽選結果の確認及び利用の確定は「03」、</li> <li>空き状況の案内は「04」、</li> <li>空き施設の先着順予約は「05」、</li> <li>予約の照会(予約内容の確認)及び取消は「06」、</li> <li>音声によるサービスコード案内は「09」、</li> <li>サービスコードの FAX 出力は「12」、</li> </ul> | プッシュする番号等<br>— | 次のメッセージ<br>【共通:サービス<br>開始・ログイン】<br>② |
|            | ロービスコードの FAX 出力は「12」、<br>抽選申込状況の FAX 出力は「13」、<br>空き状況の FAX 出力は「14」                                                                                                    |                |                                      |

## サービスコード 12: コード表の案内(FAX 機能付電話のみ)

| No. | 電話からの音声案内                    | プッシュする番号等  | 次のメッセージ |
|-----|------------------------------|------------|---------|
| 1   | コード表の案内を FAX 送信します。          |            | F①      |
|     | ピッという発信音の後にスタートボタン又は受信ボタ     | _          |         |
|     | ンを押し、受話器を置いてお待ちください。         |            |         |
| F①  | (※FAX 送信可)                   | スタート・受信ボタン | 【終了】    |
|     | コード表を FAX 送信します。 ピッという発信音の後に |            |         |
|     | スタートボタン又は受信ボタンを押して、受話器を置     |            |         |
|     | いてお待ちください。ご利用ありがとうございまし      |            |         |
|     | た。                           |            |         |
|     |                              |            | 【共通:サービ |
|     |                              | -          | ス開始・ログイ |
|     | コート衣をFAA 法信でさませんでした。<br>     |            | ン】②     |

# サービスコード13:抽選申込状況の案内(FAX機能付電話のみ)

| No. | 電話からの音声案内                                                                                                    | プッシュする <del>番号等</del>                                          | 次のメッセージ                   |
|-----|----------------------------------------------------------------------------------------------------|----------------------------------------------------------------|---------------------------|
| 1   | 施設コードを6桁でどうぞ。                                                                                                    | [011110]<br>台東リバーサイドスポー<br>ツセンター 体育館 弓<br>道場(例)<br>→P.64コード表参照 | 2                         |
| 2   | <ul> <li>(※選択していない施設の場合)</li> <li>(例) リバーサイドスポーツセンター体育<br/>館・弓道場、2018年4月</li> <li>の抽選状況を FAX 受信します。よろしけれ<br/>ば「1」、施設を追加する場合は「2」、違<br/>う場合は「0」をどうぞ。</li> <li>(※既に選択した施設の場合)</li> <li>(例) リバーサイドスポーツセンター体育<br/>館・弓道場、2018年4月</li> <li>は既に選択されています。FAX 受信する場<br/>合は「1」、施設を追加する場合は「2」を</li> </ul> | [1]を入力<br>[2]を入力<br>[0]を入力<br>[1]を入力                           | F①<br>①<br>①<br>F①<br>①   |
| F①  | どうぞ。<br>情報を準備しています。しばらくお待ちく                                                                                                    |                                                                | F2                        |
| F2  | ださい。<br>(※FAX 送信可能)<br>抽選状況を FAX 送信します。 ピッという発<br>信音の後にスタートボタン又は受信ボタン<br>を押して、受話器を置いてお待ちくださ<br>い。ご利用ありがとうございました。<br>(※FAX 送信不可)                                                                                                    | <br>スタート・受信ボタン                                                 | 【終了】<br>【終了】<br>【共通:サービス盟 |
|     | 抽選状況をFAX 送信できませんでした。                                                                                                    | _                                                              | は・ログイン】②                  |

# サービスコード 14:空き状況の案内(FAX 機能付電話のみ)

| No. | 電話からの音声案内                                                                                                    | プッシュする番号等                                                        | 次のメッセージ                 |
|-----|----------------------------------------------------------------------------------------------------|------------------------------------------------------------------|-------------------------|
| 1   | 施設コードを6桁でどうぞ。                                                                                                    | [011110]<br>台東リバーサイドスポー<br>ツセンター 体育館 弓<br>道場 (例)<br>→P. 64コード表参照 | 2                       |
| 2   | 対象の月を西暦から6桁でどうぞ。                                                                                                    | [201804]<br>2018年4月の場合(例)                                        | 3                       |
| 3   | <ul> <li>(※選択していない施設の場合)</li> <li>(例) リバーサイドスポーツセンター体育<br/>館・弓道場、2018年4月</li> <li>の空き状況を FAX 受信します。よろしけれ<br/>ば「1」、施設を追加する場合は「2」、違<br/>う場合は「0」をどうぞ。</li> <li>(※既に選択した施設の場合)</li> <li>(例) リバーサイドスポーツセンター体育<br/>館・弓道場、2018年4月</li> <li>は既に選択されています。FAX 受信する場<br/>合は「1」、施設を追加する場合は「2」を<br/>どうぞ。</li> </ul> | [1]を入力<br>[2]を入力<br>[0]を入力<br>[1]を入力<br>[2]を入力                   | F①<br>①<br>①<br>F①<br>① |
| F①  | 情報を準備しています。しばらくお待ちく<br>ださい。                                                                                                    | _                                                                | F2                      |
| F2  | (※FAX 送信可能)<br>空き状況を FAX 送信します。ピッという発<br>信音の後にスタートボタン又は受信ボタン<br>を押して、受話器を置いてお待ちくださ<br>い。ご利用ありがとうございました。                                                                                                    | スタート・受信ボタン                                                       | 【終了】                    |
|     | (※FAX 送信不可)<br>空き状況を FAX 送信できませんでした。                                                                                                    | _                                                                | 【共通:サービス開<br>始・ログイン】 ②  |